## Como consultar o Status do Servidor, NF-e 3.1?

Para verificar o Status do Servidor quando a tela Status do Servidor for descontinuada na rotina 1452 - Emissão Documento Fiscal Eletrônico realize os procedimentos abaixo:

1) Acesse a rotina 132 - Parâmetros da Presidência e consulte o número preenchido no parâmetro 1233 - IP NF-e;

| 132 - Parâmetros da p<br>Winthor - PC Sistemas                                                         | residência                                 |                                   |
|----------------------------------------------------------------------------------------------------|--------------------------------------------|-----------------------------------|
| Filtro por palavras: (F3)                                                                              | Parâmetros gerais, para toda a empresa (1) |                                   |
| 🔍 ipnfe 🛛 🗙                                                                                            | P Filtrado por: ipnfe                      | ×                                 |
| Locais de pesquisa                                                                                     | - Nf-e                                     | Acesse as abas teclando F2        |
| ✓ Números dos parâmetros                                                                               | 1233 - IP NF-e 10.62.46.36                 | Dica do parâmetro 1233:           |
| <ul> <li>Títulos dos parâmetros</li> <li>Nomes dos parâmetros</li> <li>Dicas dos parâmetros</li> </ul> |                                            | Nº do IP do servidor de NF-e.     |
| Nomes dos assuntos                                                                                     |                                            | Tipo de dados:<br>- Texto (15)    |
| 82 <u>a</u> ssuntos:                                                                                   |                                            | Nome do parâmetro:<br>- CON_IPNFE |
| Os assuntos não são exibidos quando<br>um filtro é informado.                                          |                                            | Assuntos relacionados:<br>- NF-e  |

2) Acesse o seguinte link: http://localhost:8888/docfiscal/. Este endereço também pode ser acessado em outras máquinas, por meio do navegador Google Chorme (navegador padrão). Para isso, ao abrir o navegador digite o IP do Servidor NF-e 3.1 seguido da porta 8888/docfisc al, conforme imagem abaixo:

| ← → C  10.62.46.36:8888/docfiscal/             |                                                |                                |                                           | ∽ = |  |  |
|------------------------------------------------|------------------------------------------------|--------------------------------|-------------------------------------------|-----|--|--|
| 🚻 Apps 🗋 publicador.pcinform 🥃 Logon do Chang  | jep 🛅 TICKET 🗋 RM Portal 🚳 Como organizar fest | 🥦 DocFiscal 📿 PC INFORMATICA L | 🗋 Gillian Anderson Ne 🗋 David Duchovny Ne | »   |  |  |
| DocFiscal - Servidor de documentos eletrônicos |                                                |                                |                                           | 🖹 🔶 |  |  |
| Status do servidor                             | Geral NF-e MDF-e CT-e                          |                                |                                           |     |  |  |
| ~                                              | Status do serviço                              |                                |                                           |     |  |  |
|                                                | Ativo desde                                    |                                | SERVIÇOS INATIVOS                         |     |  |  |
| Contingência SVC automática 🛛 🗠                | Considerando documentos a processar desde      |                                | 27/03/2015                                |     |  |  |
| ×                                              | Conexão com a Internet                         |                                | Sim                                       |     |  |  |
| Modo "debug" 道                                 | Versão do servidor                             |                                | 1.0.239                                   |     |  |  |
| ×                                              | Última versão disponível                       |                                | 1.0.239                                   |     |  |  |
|                                                | Versão da SEFAZ                                |                                | 3.10                                      |     |  |  |
|                                                | Hora do servidor DocFiscal                     |                                | 01/04/2015 09:45:43 -03:00                |     |  |  |
|                                                | Hora do banco de dados                         |                                | 01/04/2015 09:45:43 -03:00                |     |  |  |

## 2) Clique o ícone de Configuração;

| 🗚 PC Sistemas © DocFi 🛪 📖                                                    |                       | ▲ _ 🗇 🗙 |
|------------------------------------------------------------------------------|-----------------------|---------|
| ← → C 前 🗋 127.0.0.1:8888/docfiscal/Docfiscal.html?gwt.codesvr=127.0.0.1:9997 |                       |         |
| 🛗 Apps 📷 MyBI PC Sistem                                                      |                       |         |
| DocFiscal - Servidor de documentos eletrônicos                               |                       | e 🖻 🔹   |
| Status do servidor                                                           | Geral NF-e MDF-e CT-e |         |
| ~                                                                            | Status do serviço     |         |

## 3) Clique Endereços de Web Services;

| cFiscal - Servidor de documentos eletrôni | icos           |                |             |       |                           |  |
|-------------------------------------------|----------------|----------------|-------------|-------|---------------------------|--|
|                                           |                |                | Configuraçã | ăo    |                           |  |
| <u>_</u>                                  | 0 <sup>8</sup> | 9              |             | Ъ.    |                           |  |
| Certificado                               | Geral          | Banco de dados | E-mail      | Proxy | Endereços de Web Services |  |
|                                           |                |                |             |       |                           |  |
|                                           |                |                |             |       |                           |  |
|                                           |                | G.             |             |       |                           |  |
|                                           |                |                |             |       |                           |  |
|                                           |                |                |             |       |                           |  |
|                                           |                |                |             |       |                           |  |
|                                           |                |                |             |       |                           |  |
|                                           |                |                |             |       |                           |  |
|                                           |                |                |             |       |                           |  |

4) No campo Ambiente selecione Produção, selecione o Estado, clique Verificar Status;

| DocFiscal - Servidor de documentos eletrônicos                                 |                                                                                  | ¢                               |  |  |  |
|--------------------------------------------------------------------------------|----------------------------------------------------------------------------------|---------------------------------|--|--|--|
| Configurações - Endereços WS                                                   |                                                                                  |                                 |  |  |  |
| NF-e MDF-e CT-e                                                                |                                                                                  | Salvar                          |  |  |  |
| Ambiente                                                                       | Estado                                                                           | Tipo Contingência               |  |  |  |
| Produção 🔹                                                                     | XX <sup></sup>                                                                   | SVCAN •                         |  |  |  |
| Recepção                                                                       |                                                                                  |                                 |  |  |  |
| https://hom.sefazvirtual.fazenda.gov.br/NfeRecepcao2/NfeRecepcao2.asmx         | https://hom.sefazvirtual.fazenda.gov.br/NfeRetRecepcao2/NfeRetRecepcao2.asmx     |                                 |  |  |  |
| Inutilização                                                                   | Consulta Protocolo                                                               |                                 |  |  |  |
| https://hom.sefazvirtual.fazenda.gov.br/NfeInutilizacao2/NfeInutilizacao2.asmx | https://hom.sefazvirtual.fazenda.gov.br/NfeCo                                    | /NfeConsulta2/NfeConsulta2.asmx |  |  |  |
| Autorização                                                                    | Retorno Autorização                                                              |                                 |  |  |  |
| https://hom.sefazvirtual.fazenda.gov.br/NfeAutorizacao/NfeAutorizacao.asmx     | https://hom.sefazvirtual.fazenda.gov.br/NfeRetAutorizacao/NfeRetAutorizacao.asmx |                                 |  |  |  |
| Recepção Evento                                                                | Status Serviço                                                                   |                                 |  |  |  |
| https://hom.sefazvirtual.fazenda.gov.br/RecepcaoEvento/RecepcaoEvento.asmx     | https://hom.sefazvirtual.fazenda.gov.br/NfeStatusServico2/NfeStatusServico2.asmx |                                 |  |  |  |
| Consulta Destinatário                                                          | Download NF                                                                      |                                 |  |  |  |
| Endereço Web                                                                   | Endereço Web                                                                     |                                 |  |  |  |
| Consulta Cadastro                                                              |                                                                                  |                                 |  |  |  |
| Endereço Web                                                                   |                                                                                  | Vernical Status                 |  |  |  |
| (C) PC Sistemas 2014 - todos os direitos reservados Vensão-1.0.115             |                                                                                  |                                 |  |  |  |